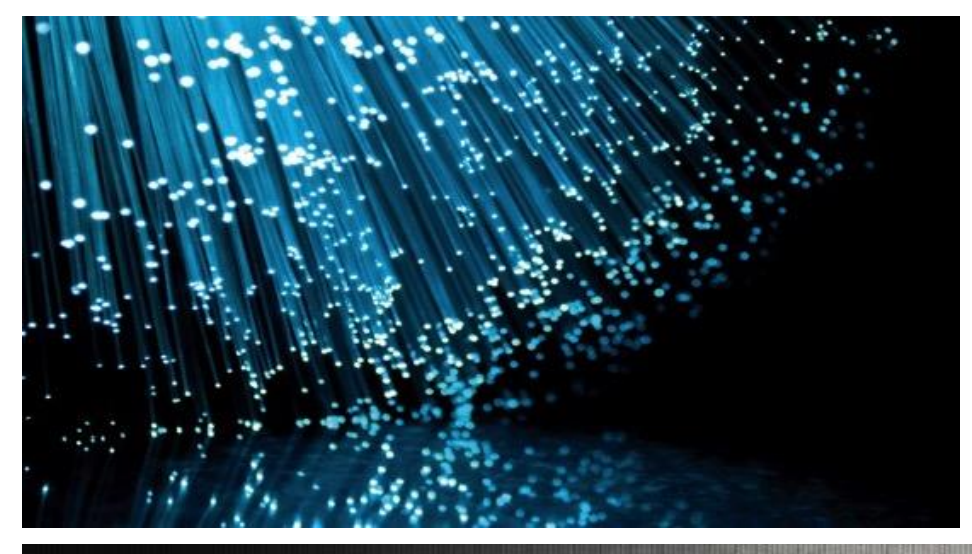

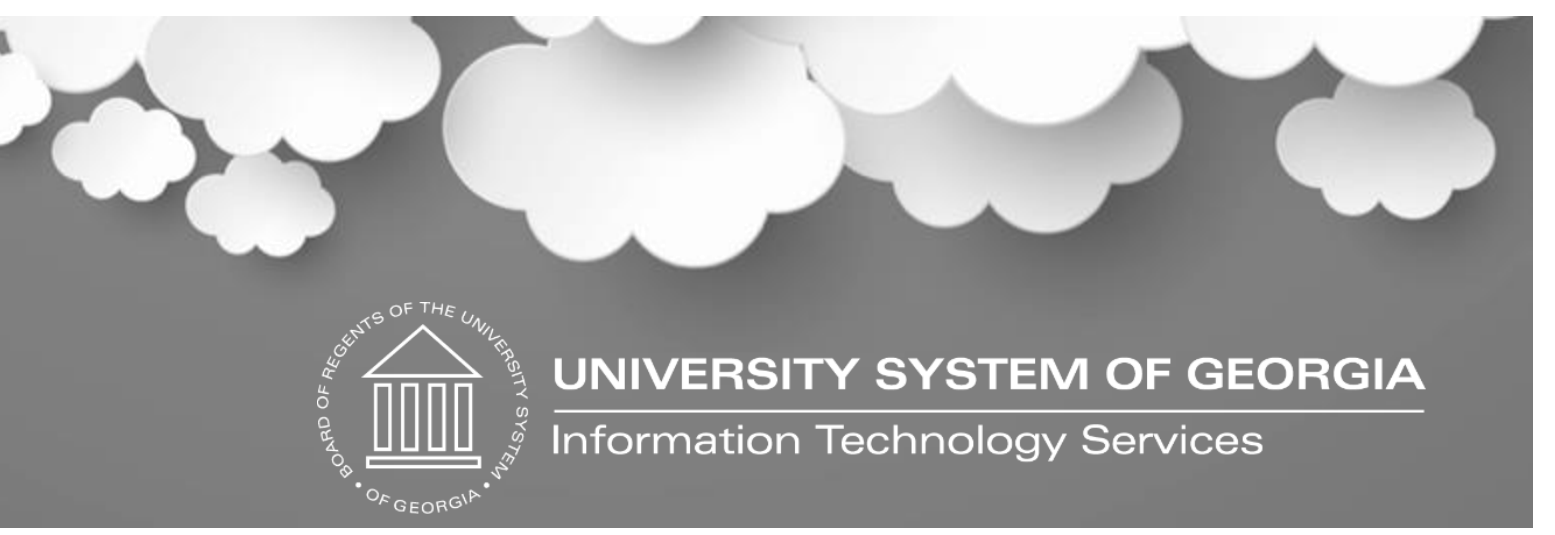

# Accounts Payable Payment Request Kick Off

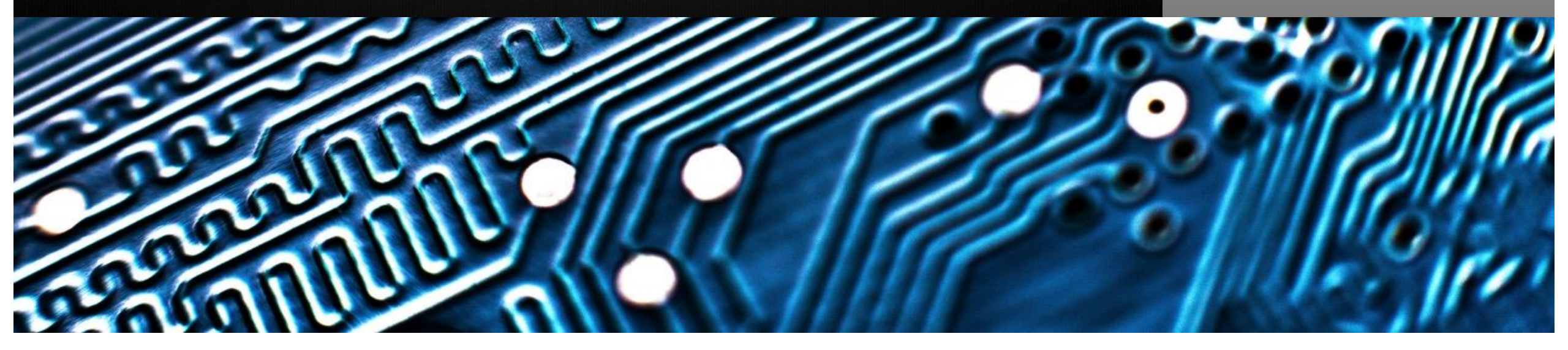

#### Payment Requests

# Introduction

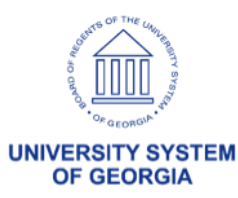

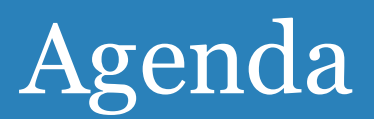

- Introduction
- Approval Workflow
- Security Roles
- AP and Payment Request Queries
- Creating a Payment Request/Demo
- Approving a Payment Request
- Testing/Implementation Procedures
- Q&A

3

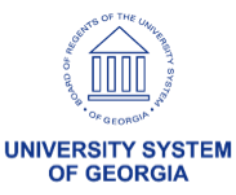

## What is AP Payment Request

 Payment Request provides a self-service option for users to submit non-Purchase Order invoices to Accounts Payable for the payment of approved Suppliers.

 Approved Payment Requests are processed into vouchers using the Voucher Build batch process.

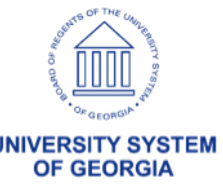

# Benefits of Payment Requests

- Self-service efficiency of end-user data entry
- Significant reduction in paperwork
- AP workload reduction
- Record of approval before voucher creation
- Batch voucher creation from approved Payment Requests

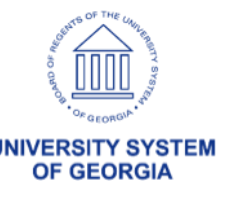

### Payment Request – Statewide PO Policy

Except as noted below and when a final payment method is not a purchasing card (p-card), a Purchase Order is required for all purchases or obligations to purchase goods and services greater than \$2,500.

- Attorney and legal related payments
- Benefit payments made directly to recipients
- Intergovernmental agreements/payments
- Membership dues and/or subscriptions
- Payroll and associated tax and benefit payments
- Postage and shipping
- Real estate rental/lease payments
- Registration fees
- Sales and Use tax payments
- Travel expense reimbursements
- Utilities
- WEX and ARI payments

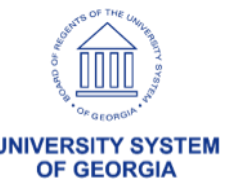

# Approval Workflow Overview

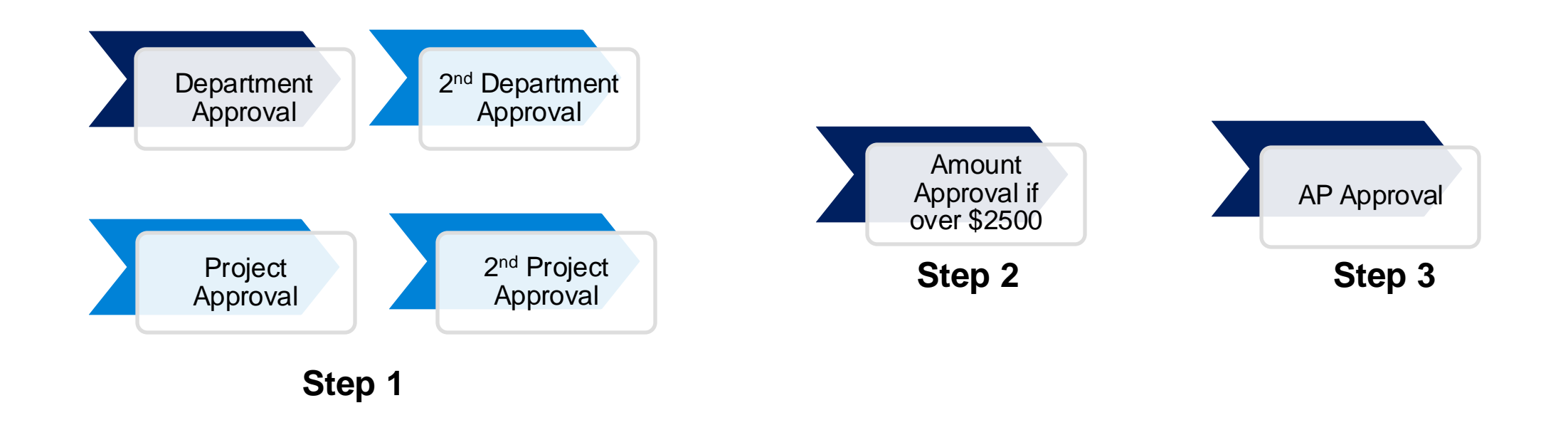

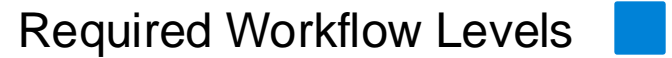

**Optional Workflow Levels** 

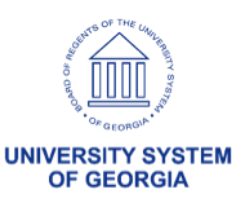

## Payment Request Approval Steps

- Department Approval

   (Optional) Additional Department Approval\*
   (Optional) Project Approval\*
   (Optional) Additional Project Approval\*
- 2. Amount Approval (if over \$2,500\*\*)
- 3. AP Approval

**Note:** If no action is taken on the Payment Request at the Amount Approval and/or the AP Approval levels, the Payment Request escalates to the Payment Request Admin after 8 business days. No escalation for Department Approval.

\*Implementation must be requested by Institutions \*\*Institutions can lower this amount but cannot raise the limit.

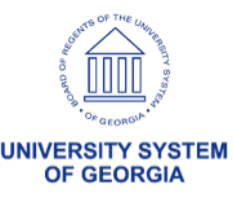

# Approval Workflow – Step 1: Department Approvals (Required)

- Payment Requests route to Department Managers for **Department Approval**.
- Department Managers are defined here: Set Up Financials/Supply Chain > Common Definitions > Design Chartfields > Define Values > Define Chartfield Value > Department
- Payment Requests route at the **header** level.
  - Payment Requests having multiple lines or distributions with different DEPTIDs route to Department Managers together as pooled Multiple Approvers.
    - The system defaults to pooled approvers. However, institutions can make a request to change to all Department approvers must approve a Payment Request.
  - Any Dept Approver update is for entire Payment Request.
- Security Role: **BOR\_PAYMENT\_REQ\_APPR** 
  - Payment Request Department Approvers must have this role to access and approve.
  - Additional Ad Hoc Approvers with this role may be inserted at the Department Approval level.

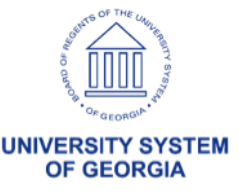

# Approval Workflow – Additional Department Approvals (Optional)

- Payment Requests route to Department Managers for Additional Dept Approval.
- Additional Department Managers are defined here: Set Up Financials/Supply Chain > Common Definitions > Design Chartfields > Define Values > Define Chartfield Value > Department Approver
- Payment Requests route at the **header** level.
  - Payment Requests having multiple lines or distributions with different DEPTIDs route to Dept Managers together as pooled Multiple Approvers.
    - The system defaults to pooled approvers. However, institutions can make a request to change to all Department approvers must approve a Payment Request.
  - Any Dept Approver update is for entire Payment Request.
- Security Role: **BOR\_PAYMENT\_REQ\_APPR** 
  - Payment Request Additional Department Approvers must have this role to access and approve.
  - Additional Ad Hoc Approvers with this role may be inserted at the Additional Department Approval level.

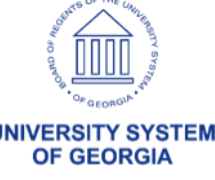

# Approval Workflow – Project Approvals (Optional)

- Payment Requests route to Project Managers for **Project Approval**.
- Project Managers are defined here: Set Up Financials/Supply Chain > Common Definitions > Design Chartfields > Define Values > Define Chartfield Value > Project
- Payment Requests route at the header level.
  - Payment Requests having multiple lines or distributions with different PROJECT IDs route to Project Managers together as pooled Multiple Approvers.
    - The system defaults to pooled approvers. However, institutions can make a request to change to all Department
      approvers must approve a Payment Request.
  - Any Project Approver update is for entire PR.
- Security Role: **BOR\_PAYMENT\_REQ\_APPR** 
  - Payment Request Project Approvers must have this role to access and approve.
  - Additional Ad Hoc Approvers with this role may be inserted at the Project Approval level.

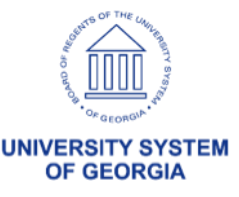

# Approval Workflow – Additional Project Approvals (Optional)

- Payment Requests route to Project Managers for Additional Project Approval.
- Additional Project Managers are defined here: Set Up Financials/Supply Chain > Common Definitions > Design Chartfields > Define Values > Define Chartfield Value > Project Approver
- Payment Requests route at the **header** level.
  - Payment Requests having multiple lines or distributions with different PROJECT IDs route to Project Managers together as pooled Multiple Approvers.
    - The system defaults to pooled approvers. However, institutions can make a request to change to all Department
      approvers must approve a Payment Request.
  - Any Project Approver update is for entire PR.
- Security Role: **BOR\_PAYMENT\_REQ\_APPR** 
  - Payment Request 2nd Project Approvers must have this role to access and approve.
  - Additional Ad Hoc Approvers with this role may be inserted at the Additional Project Approval level.

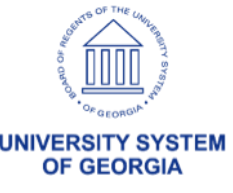

# Approval Workflow – Step 2: Amount Approvals (Required)

- In accordance with the Statewide PO Policy, all Payment Requests over \$2,500 will route to a special Amount Approver.
- Payment Requests Amount Approvers must have the BOR\_PAYMENT\_REQ\_AMOUNT\_APPR role for routing and to allow access and approval.
- Additional Ad Hoc Approvers with the BOR\_PAYMENT\_REQ\_APPR role may be inserted at the Amount Approval level.

# Approval Workflow – Step 3: AP Approvals (Required)

- The AP Approver is the final approval step for Payment Requests.
- Payment Requests AP Approvers must have the **BOR\_PAYMENT\_REQ\_AP\_APPR** role for routing and to allow access and approval.
- Additional Ad Hoc Approvers with the BOR\_PAYMENT\_REQ\_APPR role may be inserted at the AP Approval level.

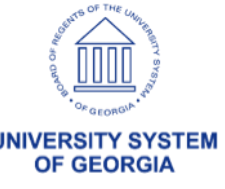

### Approval Workflow – Payment Request Administrator – PRADMIN (Required)

- The Payment Request Administrator (BOR\_PR\_ADMINxx) is designated as the Reviewer role for Payment Requests.
- Payment Requests are escalated to the Payment Request Admin after 8 business days.
- The administrator has ability to reroute, approve, or deny Payment Requests.
- This role should be assigned to a very select group. We do recommend having more than one Payment Request Admin in case of absences.

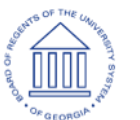

### Approval Workflow & Security Roles – "B" Business Unit

- Approval Workflow and Security Roles are the same for the "B" Business Unit Payment Requests as they are for the main Business Unit.
- No change to approvers or security roles are required.
- Approval steps enabled can be different between the "B" Business Unit and the main Business Unit.

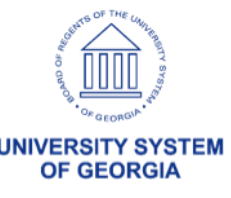

### Security Requirements for "B" Payment Requests

- Payment Requesters must have the BOR\_BU\_XXXXB Primary Permission List assigned to their user profile in order to create payment requests for "B" SetID Suppliers.
- Payment Requesters should be trained to pay close attention to which Business Unit they select when entering a Payment Request, as they will have the option to select both the main Business Unit and the "B" Business Unit.

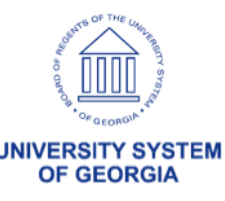

## Payment Request – Other Information

- Request IDs are auto-numbered in sequential order across the enterprise. Request IDs are unique and are not repeated between Business Units in the same manner as Requisition and Purchase Order transaction IDs.
- Vouchers built from Payment Requests are NOT pre-approved. They are built with a status of Pending and will route to special Voucher Approvers, if applicable (e.g. Bud Ref Approver or Asset Approver).
- Access to the Payment Request Center and Payment Request Approvals is only available for users with core access to PeopleSoft Financials.

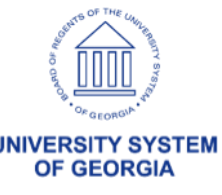

### Payment Request Approval Security Roles

- BOR\_PAYMENT\_REQUEST: Payment Requester creates and submits Payment Requests
- **BOR\_PAYMENT\_REQ\_APPR**: Department Approver, 2<sup>nd</sup> Department Approver, Project Approver, 2<sup>nd</sup> Project Approver, and Ad Hoc Approver role required for approval access
- BOR\_PAYMENT\_REQ\_AMOUNT\_APPR: Special Approver for Amounts over \$2,500.00
- **BOR\_PAYMENT\_REQ\_AP\_APPR**: AP Approver (final workflow Approver)
- **BOR\_PR\_ADMINxx**: Payment Request Administrator

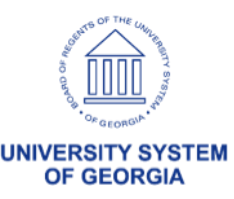

## Payment Request Queries

- **BOR\_PYMNT\_REQUEST\_BY\_DT:** Payment Requests by Dt Range – Query will return header info for all Payment Requests created within the entered From Date/To Date.
- BOR\_PYMNT\_REQUEST\_BY\_ID: Payment Request Info by ID – Query will return header, line, and distribution info for the entered Request ID.
- BOR\_PYMNT\_REQUEST\_PENDING: Payment Request Pending Approval – Query will return header info for all Payment Requests with a request status of Pending.

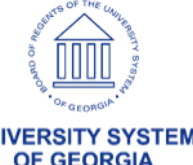

#### Payment Requests

# Creating a Payment Request

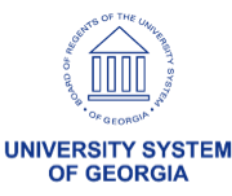

## Creating Payment Requests – Step 1: Summary Information

### Required Fields:

- Business Unit
- Invoice Number
- Invoice Date
- Cost Sub-Total
- Invoice Attached

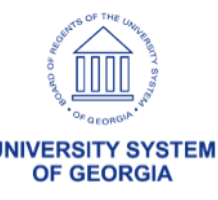

# Creating Payment Requests – Step 2: Supplier Information

- Only Approved Suppliers may be used with Payment Requests
- Required Fields:
  - Supplier ID
  - Location
    - Use Supplier search to choose from multiple Locations for a single Supplier
    - The Supplier uses the default address setup on location. If remit address is different, it must be changed when Payment Request is built into a voucher.

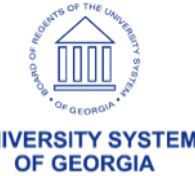

# Creating Payment Requests – Step 3: Invoice Details

- Add lines to enter Line information and Accounting Details. Institutions can elect to use SpeedCharts and turn on Edit Combinations.
- Required Fields:
  - Line Amount
  - Distribution Line Amount
  - Account
  - Fund Code
  - Department
  - Budget Reference
  - Additional ChartFields can be required by Institution

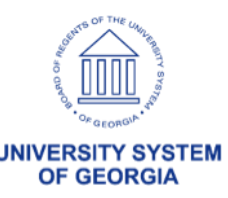

# Creating Payment Requests – Step 4: Review & Submit

The following options are available from this page:

- Review: displays detailed request information
- Previous and Next: navigates through the pages to edit the request
- Submit: enters the payment request into workflow
- Save: allows users to save the Payment Request and complete/submit at future date

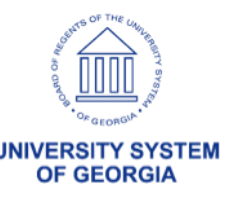

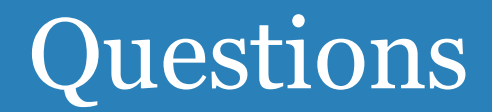

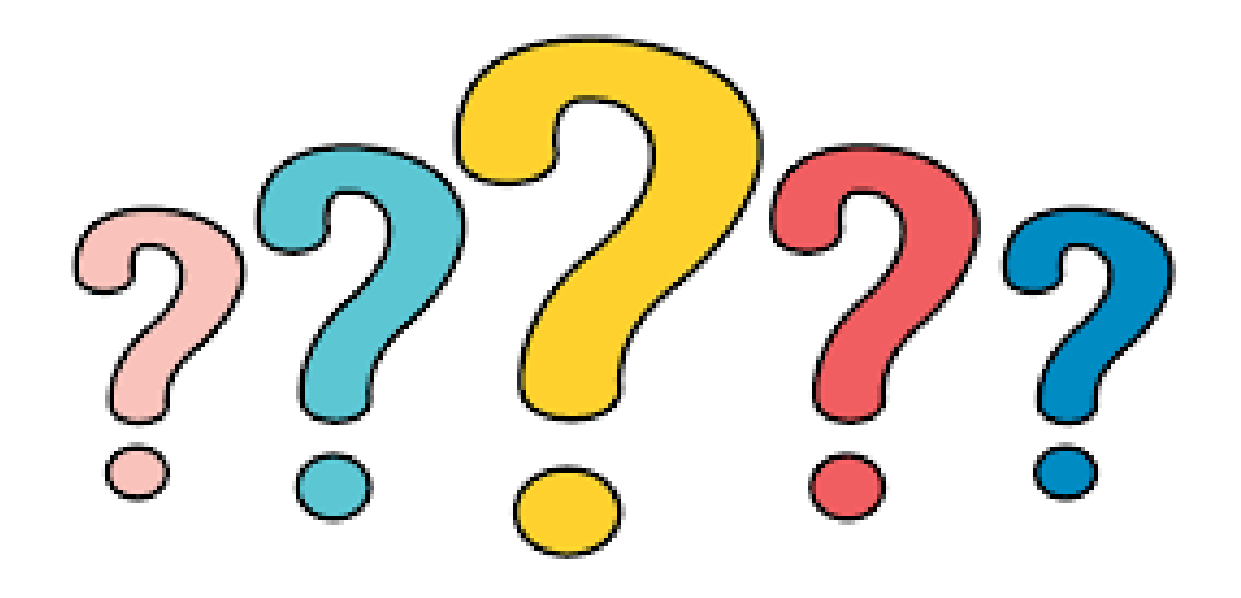

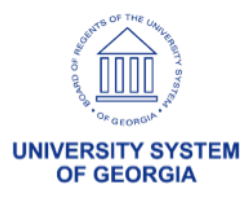

#### Payment Requests

# Approving a Payment Request

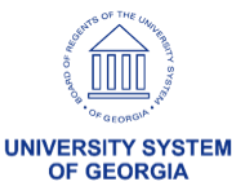

## **Approval Access**

- Approvers can review payment requests from two (2) locations:
  - The Worklist menu
  - The Payment Request Approvals page
    - Navigation: Accounts Payable > Payments > Payment Request > Payment Request Approvals

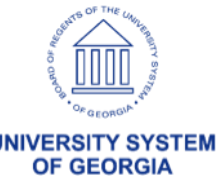

# Payment Request Approval

### Considerations when Approving Payment Requests:

- Amount
- Supplier ID and Location/Address
- Accounting Details
- Approvers may wish to leave the Supplier Invoice attachment open as they review the Payment Request to compare and confirm the entered details.

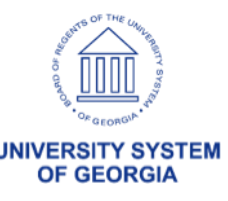

### Payment Request Payment Message

### Payment Message functionality:

- Allows an approver and the payment requester to communicate about the payment request and have it documented in the system.
- The payment requester and the approver will receive an e-mail notification when a message is sent, then can log into FPROD to review and respond to the message.

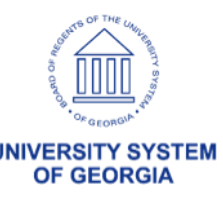

#### Payment Requests

# Voucher Build

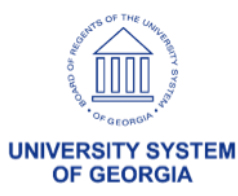

### Payment Requests Voucher Build

- Voucher Build is used to process Payment Requests with a status of Approved into vouchers.
  - Voucher Build Interface: Payment Request
- Vouchers will build with an Approval Status of Pending.
- Deletion of a voucher automatically updates the Request ID status from Vouchered to Canceled.

|                                                                                                    | s Messages Bi    | uild <u>E</u> rrors |                |                    |                           |
|----------------------------------------------------------------------------------------------------|------------------|---------------------|----------------|--------------------|---------------------------|
| Run Control ID T                                                                                                    | EST              |                     | Report Manager | Process Monitor    | Run                       |
| un Control Options                                                                                                    |                  |                     |                |                    |                           |
| *Request ID                                                                                                    | TEST             |                     |                |                    |                           |
| Description                                                                                                    | TEST             |                     | ]              |                    |                           |
| From Date                                                                                                    | 03/01/2024       | Assign Invoice ID   |                |                    |                           |
| To Date                                                                                                    | 03/27/2024       | Assign Invoice Da   | te             |                    |                           |
| *Process Option                                                                                                    | Business Unit    | *                   | ]              |                    |                           |
|                                                                                                    |                  |                     | \<br>\         |                    |                           |
| *Voucher Sources                                                                                                    | New Voucher Data | a 🗸                 |                | □ Autopilot Run Co | ntrol                     |
| *Voucher Sources                                                                                                    | New Voucher Data | a <b>v</b>          |                | □ Autopilot Run Co | < 1-1 of 1 v > >          |
| *Voucher Sources                                                                                                    | New Voucher Data | • <b>· · ·</b>      | ]              | ☐Autopilot Run Co  | < 1-1 of 1 v > >          |
| *Voucher Sources                                                                                                    | New Voucher Data | · •                 | ٩              | ☐Autopilot Run Co  | < 1-1 of 1 v > ><br>+ -   |
| *Voucher Sources                                                                                                    | New Voucher Data |                     | Q              | ☐Autopilot Run Co  | < 1-1 of 1 ♥ > > >        |
| Voucher Sources  Voucher Sources  Incomparameters  Incomparameters  Inco | New Voucher Data |                     | Q              | Autopilot Run Co   | < 1.1 of 1 v > > ><br>+ - |
| "Voucher Sources         Image: Constraint of the second second                                                         | New Voucher Data |                     | ۹              | □ Autopilot Run Co | < 1-1 of 1 ♥ > >          |

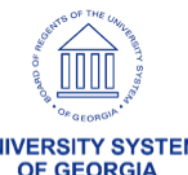

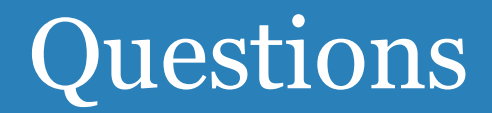

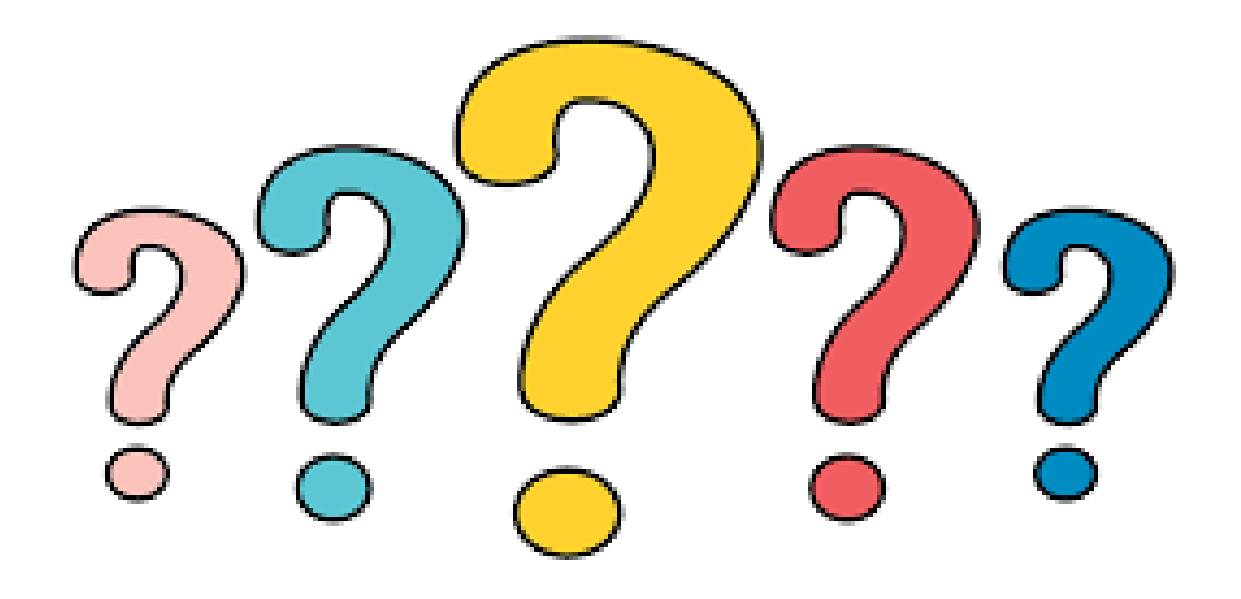

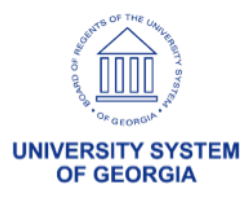

#### Payment Requests

# Testing/Implementation Details

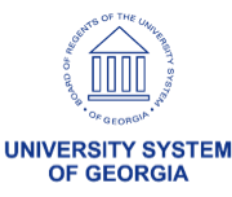

# Next Steps/Testing

- Schedule follow up call to discuss options/make decisions for your institution's Payment Request Implementation:
  - Workflow Levels
  - Main and B BU?
  - Required Chartfields
  - Role assignments for testing
- FPLAY Setup:
  - ITS creates Payment Request Template in FPLAY, based on institutional decisions.
  - The Institution will use testing Environment: **FPLAY** <u>https://core.fplay.gafirst.usg.edu</u>
  - Local security admins assign Payment Request security roles in FPLAY.
  - Institution will define department, additional department, project, and additional project approvers, if required.
- Institutional Testing in FPLAY ITS will provide test scenario suggestions:
  - Payment Requesters create Payment Requests in the Payment Request Center and submit them for approval.
  - Approvers review submitted Payment Requests and Approve or Deny those which route to them for approval.
  - Payment Requesters update and resubmit Payment Requests which have been denied.
  - AP will run Voucher Build for approved Payment Requests.

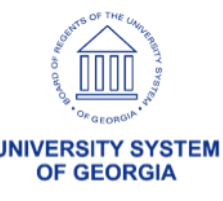

## Payment Request Implementation

- There is no deadline for testing in FPLAY, but feedback is requested.
- Following satisfactory testing in FPLAY, if your institution would like to implement any additional workflow levels, please submit an <u>ITS</u> <u>Helpdesk</u> ticket to request optional workflow implementation in FPROD.
- Access is available for training even after go-live in FPROD.

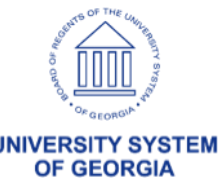

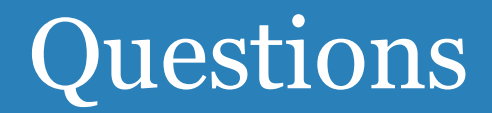

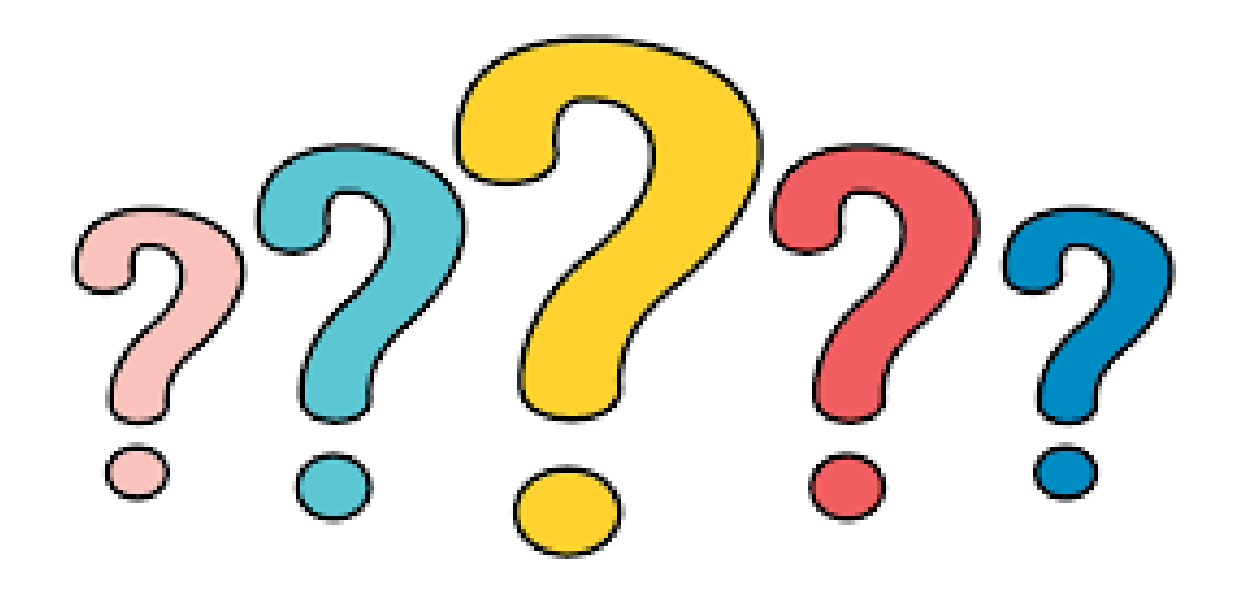

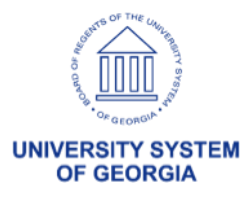

hank you!

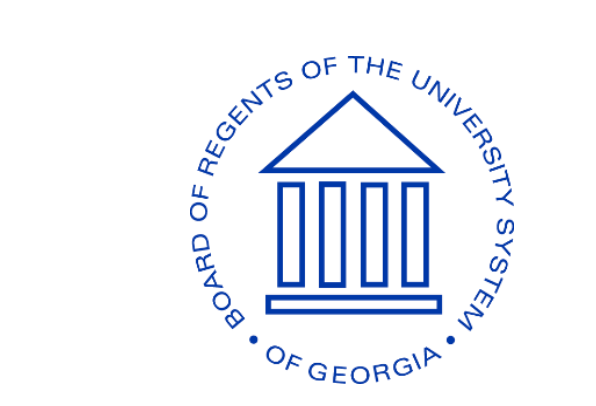

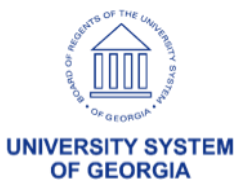

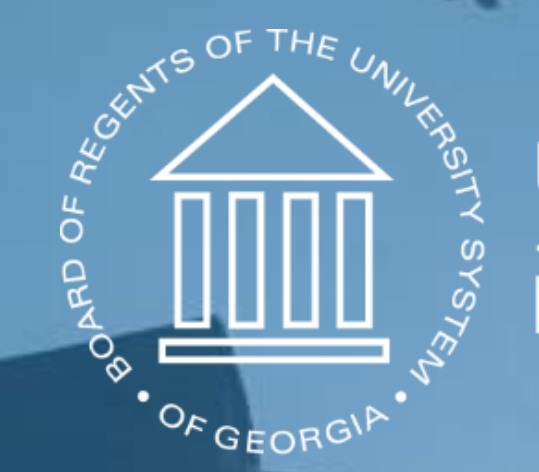

# UNIVERSITY SYSTEM OF GEORGIA Information Technology Services